# Afbalanceringsapparat

INSTALLATION, DRIFT OG VEDLIGEHOLDELSE MANUAL

Model CBL-890 Varenr. 10720890

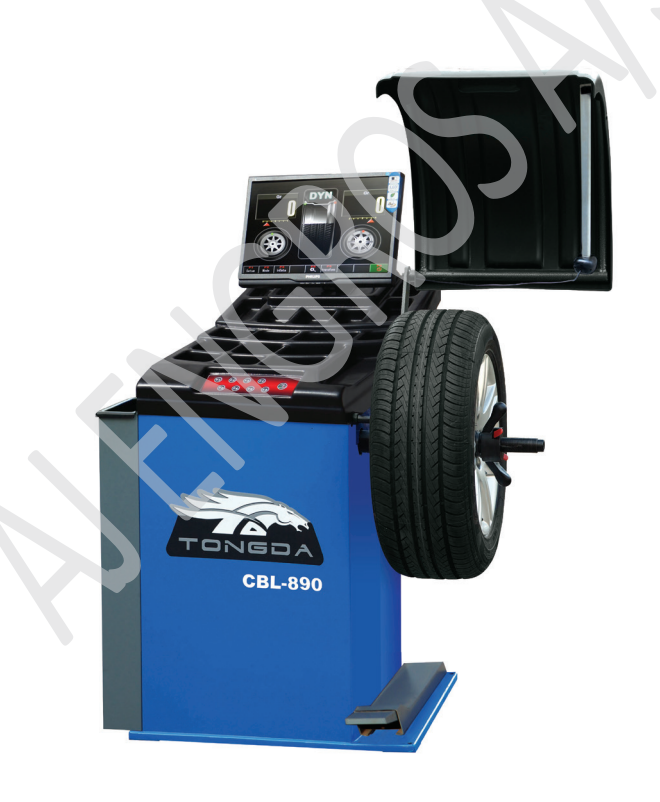

Læs hele vejledningen før INSTALLATION, for at sikre en korrekt drift- og lang levetid

| Brugerens data               |
|------------------------------|
| Installations data           |
| NOTE                         |
| BEGRÆNSET GARANTI            |
| Sikkerheds informationer     |
| Produkt instruktion          |
| Funktioner                   |
| Specifikationer              |
| Transport                    |
| Åbning af pakningen          |
| Installation10               |
| Betjening                    |
| Program indstillinger25      |
| Diagram I                    |
| Diagram II                   |
| Diagram III                  |
| Diagram IV                   |
| EU Overensstemmels erklæring |
| Egne notater                 |

| Brugerens data                                                                                 |
|------------------------------------------------------------------------------------------------|
| Udfyld nedenstående information, som findes på typeskiltet.                                    |
| Varenr                                                                                         |
| Serie Nr                                                                                       |
| Produktions dato                                                                               |
| De personer der står herunder, er kvalificerede til at bruge maskinen efter<br>installationen. |
| Kurset for brug og vedligeholdelse er blevet udført af en kvalificeret tekniker.               |
| 1                                                                                              |
| 2                                                                                              |
| 3                                                                                              |
| 4                                                                                              |
|                                                                                                |

| Installations data                                       |                   |
|----------------------------------------------------------|-------------------|
| Model nr                                                 | -                 |
| Serie nr                                                 |                   |
| Kunde                                                    | _                 |
| Installations dato                                       | -                 |
|                                                          |                   |
| Vi erklærer hermed at ovennævnte maskine er install      | eret korrekt.     |
| Alle funktioner er blevet afprøvet.                      |                   |
|                                                          |                   |
| Vi forventer, derfor at maskinen virker godt I alle hens | eender.           |
|                                                          |                   |
| Installations dato Den auto                              | riserede tekniker |
|                                                          |                   |
|                                                          |                   |
|                                                          |                   |
| Kunden                                                   |                   |
|                                                          |                   |
|                                                          |                   |
|                                                          |                   |
|                                                          |                   |
|                                                          |                   |
|                                                          |                   |
|                                                          |                   |
|                                                          |                   |
|                                                          |                   |
| 4                                                        |                   |

# NOTE

Oplysningerne i denne håndbog, er tænkt som en guide til betjeningen af maskinen, og er ikke tænkt som en brugermanual. De data guiden indeholder, er indhentet fra producenten og fra andre kilder. Der er gjort mange bestræbelser for, at sikre nøjagtigheden af oplysningerne, men det er umuligt, at kontrollere hver eneste oplysning om produktet. Derudover kan udvikling af maskinen betyde, at det leverede udstyrs detaljer, kan variere fra oplysningerne i denne manual. Derfor er det brugerens ansvar at sikre, at udstyret er egnet til arbejdsopgaverne og at det ikke bliver brugt uhensigtsmæssigt.

# **BEGRÆNSET GARANTI**

AJ Engros A/S gør alt for at sikre, at de leverede produkter, lever op til høje kvalitets og holdbarheds standarder og garanterer overfor forbrugerne/køberne af vores produkter, at de er fri for materielle defekter og forarbejdningsdefekter. På varerne er der 2 års reklamationsret, i henhold til den danske købelov. Den givne garanti, gælder ikke for fejl, der skyldes direkte eller indirekte misbrug, forkert brug, forsømmelse, uheld, normalt slid og ælde, reparation, ændringer uden vores tilladelse og vejledning eller mangel på vedligeholdelse.

AJ-Engros A/S er under ingen omstændigheder ansvarlig for dødsfald, skader på personer eller ejendom eller følgeskader, som følge af brug af vores produkter.

For at benytte sig af garantien, skal produktet eller en del af produktet, returneres til os med henblik på undersøgelse, med forudbetalt porto. Derudover skal der medfølge et købsbevis og en beskrivelse af klagen. Hvis vores undersøgelse viser en defekt, vil vi enten reparere, eller udskifte produktet. Hvis vi ikke let og hurtigt kan foretage en reparation eller en udskiftning og hvis du er villig til at acceptere en tilbagebetaling, vil vi refundere købsprisen. Vi returnerer produkter på forbrugerens regning, hvis det viser sig, at der ingen defekt er eller defekten ikke er dækket af garantien.

Producenten forbeholder sig, til enhver tid ret til, at ændre specifikationer, da de til enhver tid stræber efter, at opnå en bedre kvalitet af udstyret.

**Ophavsret:** Ophavsretten af denne instruktionsbog er ejet af AJ Engros A/S, og må ikke gengives eller kopieres uden forudgående tilladelse fra AJ Engros A/S.

# Sikkerheds informationer

#### ADVARSEL!

Læs og forstå hele brugsanvisningen, inden du betjener denne maskine!!

- 1. Gem altid manualen til senere brug til vedligeholdelse af maskinen.
- 2. Denne maskine må kun anvendes til de angivne formål. Producenten er og kan ikke gøres ansvarlig for skader opstået af forkert brug end det tilsigtede.
- 3. Maskinen må kun betjenes af kvalificeret personale med den rette uddannelse. Forkert betjening kan resultere i forkerte målinger.
- 4. Omgivelserne skal stemme med anvisningerne i denne manual.
- 5. Hold skærmen i god stand og deaktiver ikke sikkerheds skærmen .
- 6. Transport og betjening bør nøje følge forskrifterne i denne manual. Producenten og forhandler kan ikke gøres ansvarlig for skader, forårsaget af forkert transport, drift eller betjening.
- 7. Hvis udstyret bruges udover dets måleområde, kan dette beskadige udstyret og resultere i upræcise målinger. Hvis operatøren ikke overholder sikkerhedsreglerne, maskinen beskadiges ved afmontering af sikkerhedsanordningerne eller andre ændringer der kan medføre personskade, så kan producent og forhandler ikke gøres ansvarlig for dette.

# **Produkt instruktion**

# Ekstern strukturel tegning.

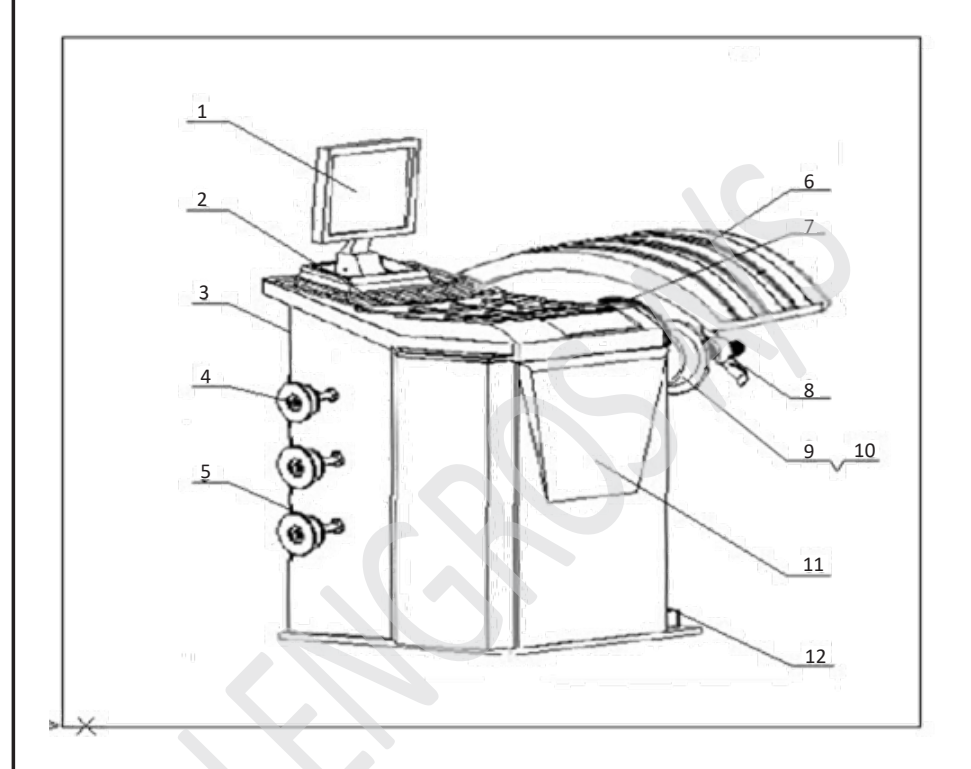

- 1. LCD skærm.
- 2. Modvægts beholder
- 3. Tænd/sluk
- 4. Konus
- 5. Konus arm/holder
- 6. Sikkerheds skærm

- 7. Automatisk måle arm
- 8. Hurtigspændende låsemøtrik
- 9. Aksel
- 10. Flanche
- 11. Afbalanceringsapparat
- 12. Bremse pedal

# Funktioner

- 1. Dynamisk tilstand.
- 2. Statisk tilstand.
- 3. Standard ALU1, ALU2, ALU3, ALU4 og ALU5 indstilling.
- 4. ALU1S og ALU2S indstilling.
- 5. OPT (optimeret) tilstand.
- 6. Split eller "skjult vægt" funktion.
- 7. Vægt omstilling : g / oz mm / tommer.
- 8. Automatisk målearm.
- 9. Selv kalibrering.
- 10. Sikkerheds skærm.
- 11. Selv kontrollerende fejl og diagnose system.
- 12. Multi sprog, brugervenlig design og indbygget brugervejledning.

# Specifikationer

- 1. Enkelt fase strømforsyning : 220V / 50 Hz
- 2. Beskyttelsesgrad : IP54
- 3. Strømforbrug : 260W
- 4. Max rotationshastighed : 220 o/min
- 5. Cyklus tid : Gennemsnitlig 8 12 sek.
- 6. Måle områder :
  - a. Længde : 10 300 mm
  - b. Fælg diameter : 9,5" 26"
- 7. Hjulbredde : 2,5" 21"
- 8. Hjuldiameter : >840 mm
- 9. Fejl :  $\leq \pm 1g$  0,1 ounce
- 10. Støj : ≤ 70dB
- 11. Vægt : 75 kg.
- 12. Arbejdsmiljø :
  - a. Temperatur : 20 °C ~ 50 °C
  - b. Fugtighed : ≤ 85 %

# Transport

Afbalancerings apparatet skal transporteres i den originale emballage og placeres i den angivne position. Brug en gaffeltruck med tilsvarende kapacitet til at flytte den indpakkede maskine. Retningen af gaffeltrucken er vist i fig. 2

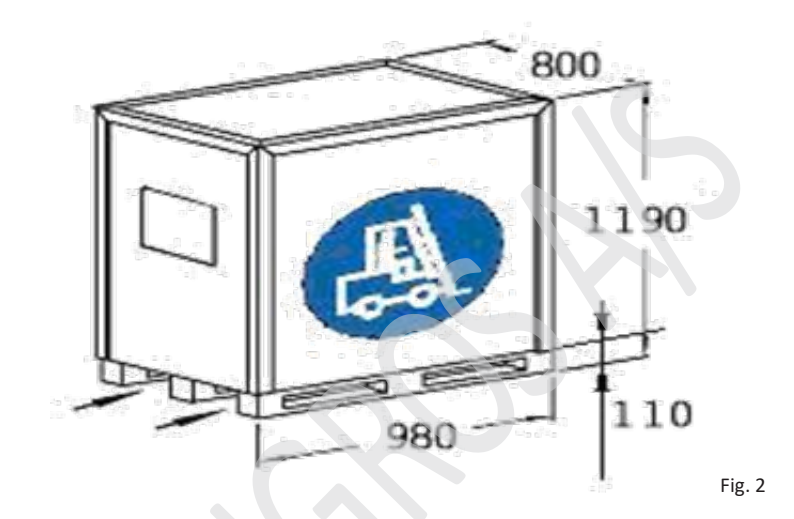

# Åbning af pakningen

- 1. Kontroller pakken. Hvis den er skadet, skal du ikke åbne den, men kontakte leverandøren og fragt firmaet med det samme.
- 2. Fjern beskyttelsen, kartonet og plastikken. Kontroller indholdet af tilbehør i henhold til pakkelisten. Kontroller at maskinen er ok og der ikke er beskadigede dele.
- 3. Afmonter bolte fra pallen og stil maskinen på et stabilt underlag.
- 4. Hvis der er problemer, må maskine ikke bruges, kontakt straks leverandøren.

# Installation

# Placering :

- 1. Der skal være "luft" omkring maskinen og gulvet skal være stabilt og uden ujævnheder.
- 2. Stik der passer til strømforsyningen og motorkraft skal være til rådighed i nærheden. Se beskrivelse under : Specifikationer.
- 3. Pladsen til installationen skal opfylde behovene som vist i fig. 3 og 4, sådan at enhver del af maskinen kan arbejde normalt.
- 4. Maskinen skal overdækkes, hvis den placeres udendørs.

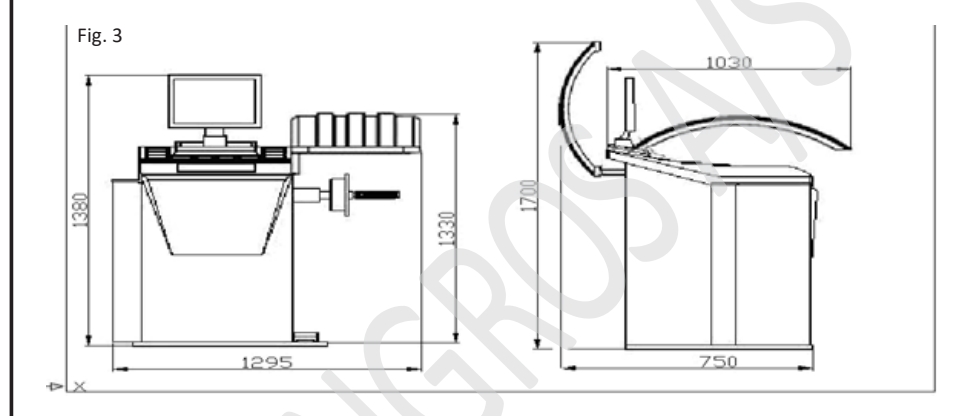

Fig. 4

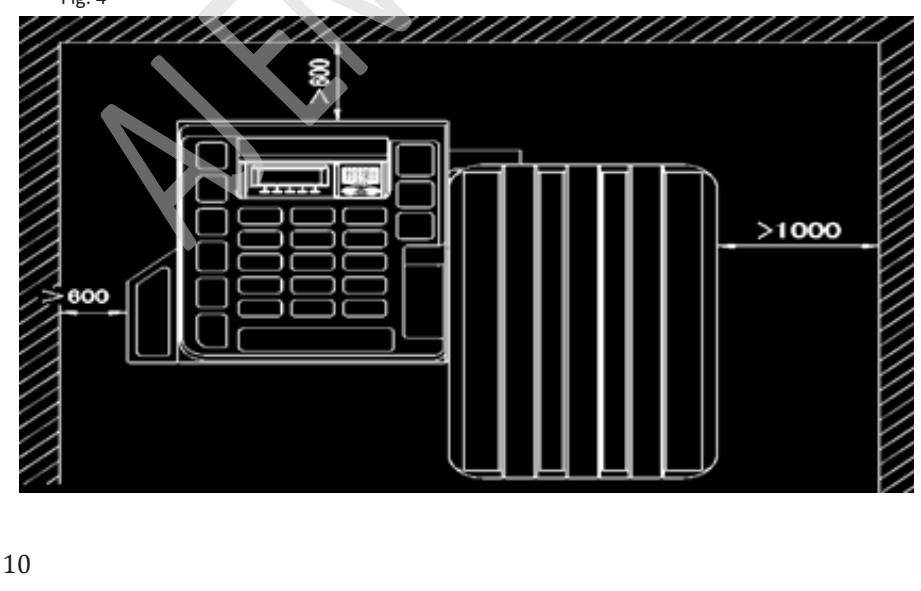

# Installation af dele:

- 1. Aksel: Udtag den gevindskårne ende og boltene fra tilbehørskassen. Monter dem som vist i fig. 5
- 2. Monter konussen på den tilsvarende arm.
- 3. Monter sikkerhedssikringen i henhold til diagram 1.

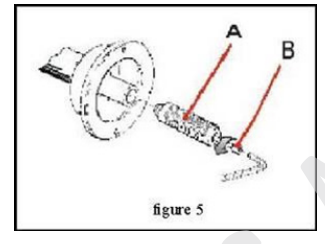

### Elektrisk tilslutning:

Sæt stikket i kontakten for at afslutte installationen af maskinen.

# Kontrol enhed:

(Ifølge fig. 6)

Maskine instruktion omfatter følgende :

- 1. LCD Skærm
- 2. Klassiske funktions taster
- 3. Genveje
- 4. STOP
- 5. START

# Brugervenlighed:

Alle taster har baggrundslys og alarm. Den lysende tast angiver, at den aktuelle funktion kan bruges. F1 – F9 er klassiske funktions taster, hvis funktioner er angivet i beskeder, i bunden af LCD skærmen. Tastatur toner kan være sat til eller fra i system indstillinger.

# Betjening

# Selv kontrol:

Når maskinen tændes, begynder systemet et selv-check. Når 100 % er nået i selv-check uden fejl, skifter maskinen selv, til standard dynamisk funktion. Tryk på en vilkårlig tast for at springe selv-check over og gå direkte til standard dynamisk Funktion

| TONIGOA | CBL-V890  |
|---------|-----------|
| Whee    | Balance   |
| Progra  | m Ver:1 0 |

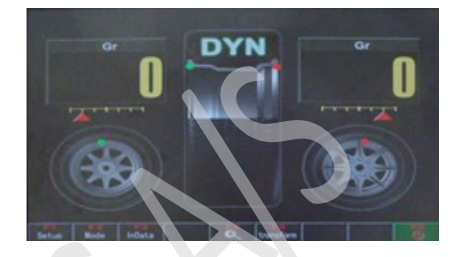

Fig. 6.

# Installation af hjulet :

Vælg den optimale konus til at centrere fælgen og monter den på maskinen. (se fig. 7 og 8).

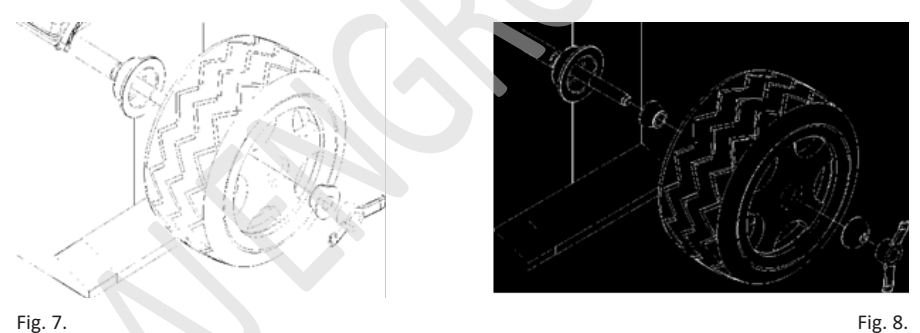

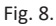

# Indtastning af hjul parametre:

I modsætning til ALU1S og ALU2S funktionerne, der kræver 4 parametre, behøver andre funktioner kun 3 parametre.

Parametre værdier er vist i følgende figurer Figur 9 - dynamisk og statisk funktion. Figur 10 – ALU1S funktion. Figur 11 – ALU2S funktion.

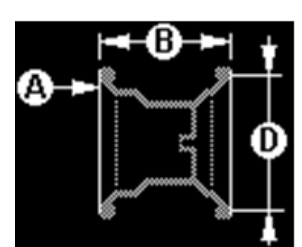

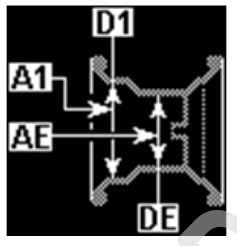

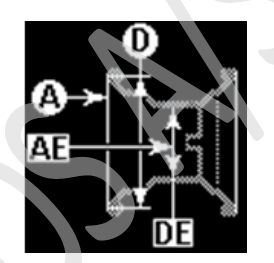

Fig. 9.

Fig. 10.

Fig. 11.

# Indlæsning af hjul parametre med automatisk måle arm :

Som vist i fig. 12, trækkes målearmen ud mod fælgen. Computeren vil nu automatisk Indsætte a-værdien og D-værdien. Tryk på tast for at indsætte B-værdien.

Træk målearmen ud mod fælgen og hold den i 2 sek. A- og D- værdier bliver nu automatisk indsat og der lyder en "beep-lyd", nu kan B-værdien indtastes.

I denne tilstand kan alle parametrene ændres manuelt. Vælg den parameter der skal ændres og tryk på tasten under skærmen. Eksempelvis at ændre parameter A, tryk Input A og en rød linie vises i A indikatoren, for at vise at "A" er valgt.

Tryk **F1 +** eller **F2 -** for at ændre den indsatte værdi.

Hvor meget der ændres pr. tryk er fastsat i system indstillingerne. (hvis den er fastsat til 0,5 tommer, vil et tryk på **F1 +** øge med 0,5 tommer).

Mens der indtastes, kan måleenheden ændres. Tryk på parameteren og Shift for at ændre måleenheden far eks. mm til tommer.

Tryk + for at afslutte ændringen og vende tilbage.

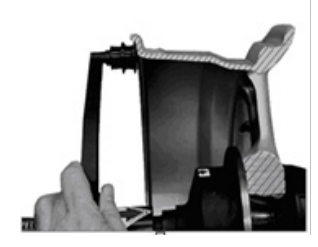

Fig. 12.

# Standard dynamisk funktion:

Denne funktion bruges til at bestemme ubalancen på inder og yder kant af fælgen. Placer vægtklodser svarende til ubalancen, på de anviste steder på begge sider af fælgen, for at udligne ubalancen.

Efter montering af dækket og indlæsning af parametre, luk beskyttelsesskærmen, for at starte motoren og få hjulet til at rotere. Under den roterende måling kan du åbne skærmen eller trykker på  $\chi$  for at stoppe maskinen. Se fig. 13 og 14.

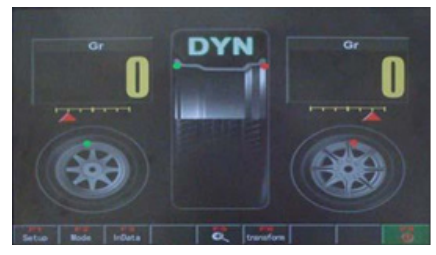

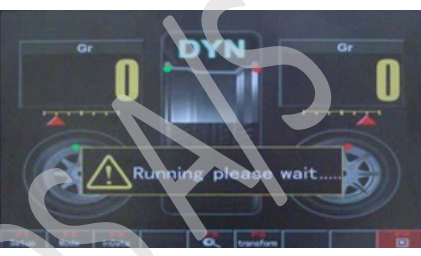

Fig. 13.

Fig. 14.

Når hjulet stopper rotationen, viser skærmen de indvendige og udvendige ubalance værdier, med indersiden til venstre og ydersiden til højre. Tryk Shift for at konvertere fra gram til ounce.

Drej hjulet med hænderne, til den røde indikator trekant i højre side, er i midten af displayet. Placer en vægtklods på 34 g. på kl. 12 position på ydersiden af hjulet.

Fortsæt med at rotere hjulet, til den røde indikator trekant i vestre side, er i midten af displayet. Placer en vægtklods på 22 g. på kl. 12 positionen på indersiden af hjulet.

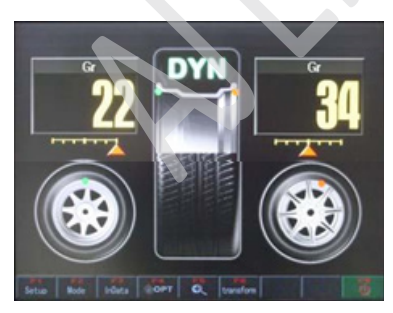

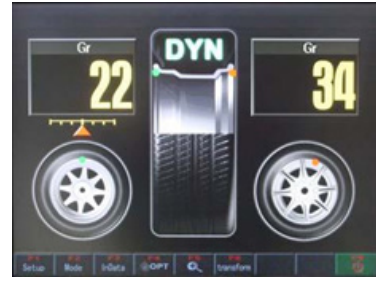

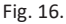

Fig. 15.

Dynamisk måling/afbalancering er afsluttet.

### Statisk funktion:

Efter dynamisk funktions måling, skal du vælge statisk funktions direkte. Maskinen vil nu automatisk, beregne resultatet i statisk funktion.

For at starte igen i statisk funktion, skal du montere hjulet igen og indtaste parametrene. I skærmbilledet i fig. 13, tryk på F2 for at komme ind i "vælg funktion" som vist i fig. 17, derefter tryk på F2 for at vælge statisk funktion. (se fig. 18).

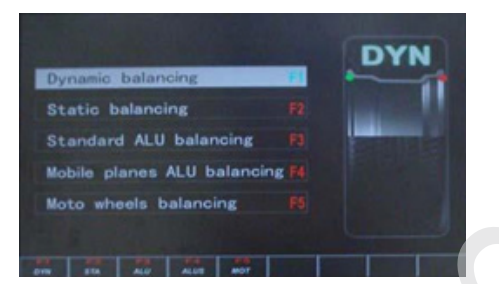

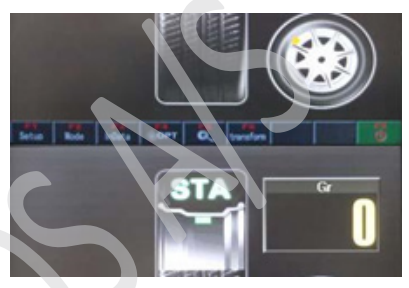

Fig. 17.

Fig. 19.

Fig. 18.

Luk skærmen for at starte motoren og rotere hjulet. (se fig. 19). I nødstilfælde kan maskinen stoppes ved at åbne skærmen.

Når hjulet stopper med at rotere, vises ubalancen i højre side af skærmen. Drej hjulet med hænderne, indtil den røde indikator trekant, er i midten af displayet. (fig. 20).

Placer en vægtklods på 20 g. på kl. 12 positionen. (statisk funktion direkte har ingen opdeling af indvendig og udvendig).

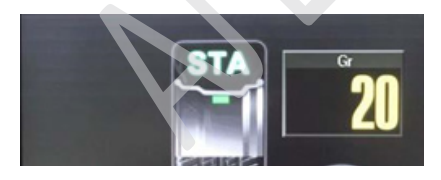

Statisk funktion/måling er færdig

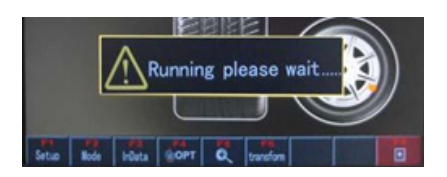

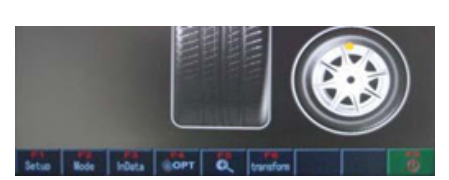

Fig. 20.

# ALU1 – ALU5 funktioner:

ALU-funktioner refererer til 5 måder at indsætte vægtklodserne på. Disse 5 måder passer til de fleste former og størrelser fælge.(se fig. 21).

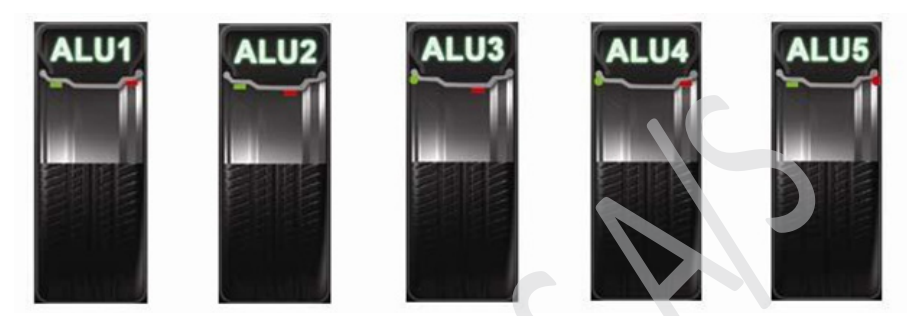

Fig. 21.

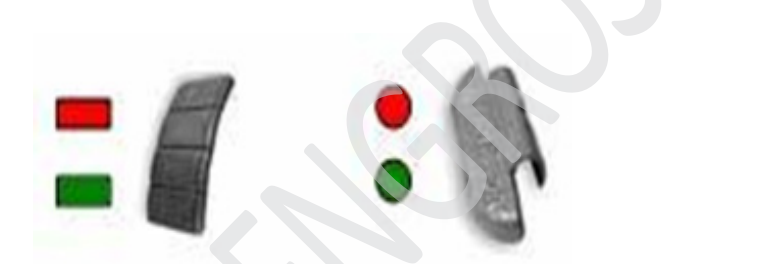

Måleprocessen i ALU funktionerne er den samme som for standard dynamisk funktion. Efter måling, monteres vægtklodserne ifølge fig. 22, eller den specielle målearm kan bruges til at montere vægtklodserne rigtigt.

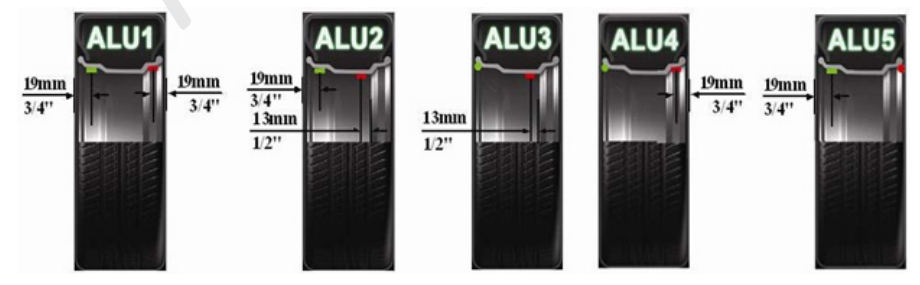

Fig. 22.

#### ALU1S og ALU2S funktioner:

ALU1S og ALU2S burger den automatiske måle arm til at indsætte den korrekte korrektion. (se fig. 21).

# Forskellene imellem dem er:

ALU1S --- alu vægtklodser på begge sider af fælgen. ALU2S --- alm. vægtklodser på indersiden og alu vægtklodser på ydersiden af fælgen.

ALU1S og ALU2S kompenserer for ALU1 – ALU5, og de er mere nøjagtige end de traditionelle ALU funktioner. De er også lettere og hurtigere at bruge.

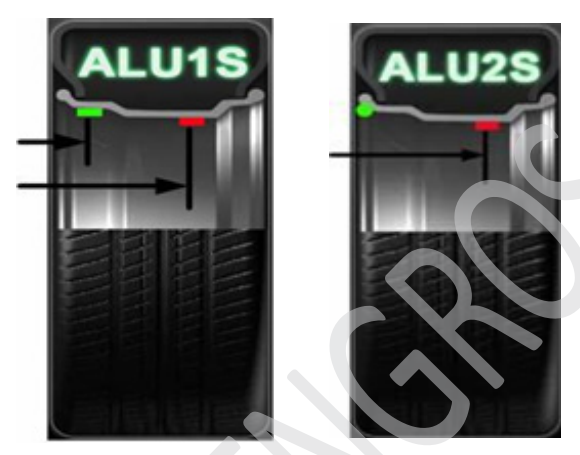

Fig. 23.

# ALU1S og ALU2S Korrektions data indsamling:

ALU1S vælger to steder at korrigere, en på hver side af fælgen. ALU2S vælger kun et sted at korrigere, på ydersiden af fælgen. Rengør stederne, så de er klar til at få sat vægtklodserne på. Monter hjulet. ALU1S indsamler parametrene som vist i fig. 24

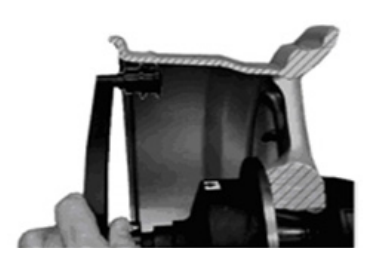

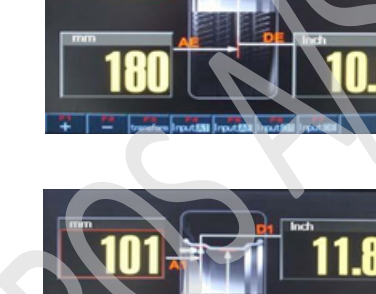

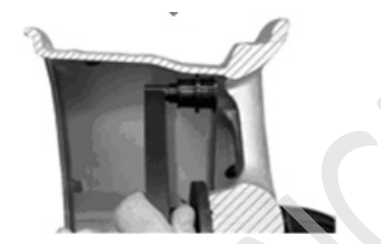

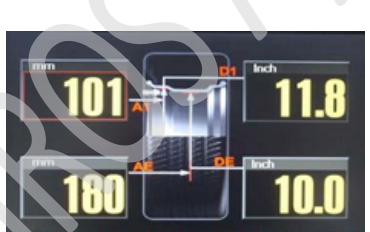

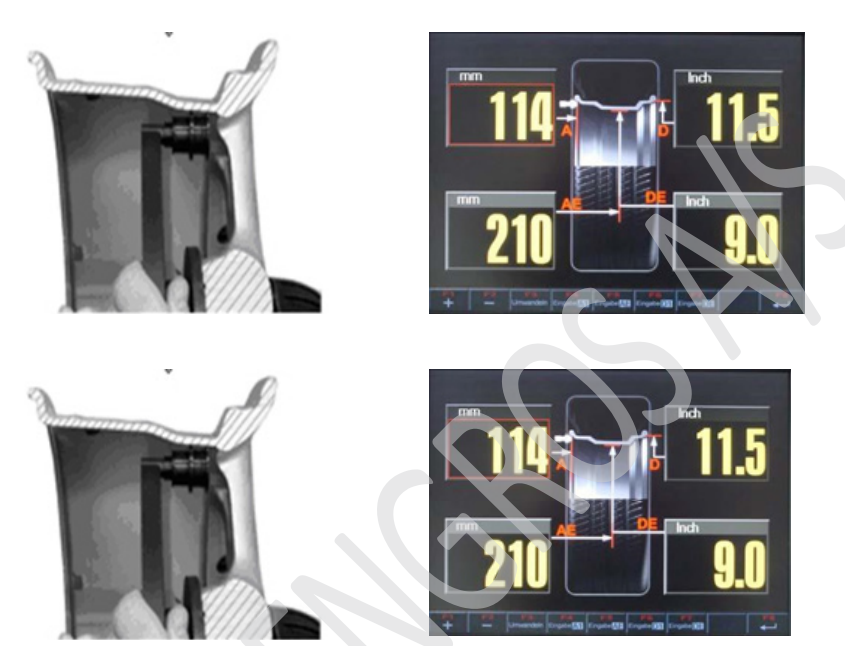

ALU2S indsamler parametrene som vist i fig. 25

Fig. 25.

Hvis du ikke kan komme ind i skærmbilledet med automatisk parametre, ved at bruge den automatiske måle arm. Tryk på F3 for at komme til parametrene i ALU1S og ALU2S tilstande. I denne tilstand kan parametrene ændres eller indtastes manuelt.

Vælg det parameter du vil ændre og tryk på tasten neden for skærmen. F.eks., for at ændre måling A, så tryk så tryk i nu vil der komme en rød linie i A parameteret, der viser at dette parameter er valgt.

Tryk på F2 -

**F1 +** for at øge eller mindske den viste værdi.

# ALU1S og ALU2S driftsform:

Efter måling af parametre, luk skærmen og tryk på START. Processen er den samme, som i standard dynamisk funktion.

Efter rotationen er slut, vises ubalancen i displayet, som vist i fig. 26. Roter hjulet, til den udvendige, korrektions position. Fordi positionen indstilles efter de parametre der er indsamlet med den automatiske måle arm, er den korrekte korrektions position ikke nødvendigvis, kl. 12. I dette tilfælde bør du find positionen med måleren. Sæt vægtklodsen på ydersiden af fælgen, som vist i fig. 27.

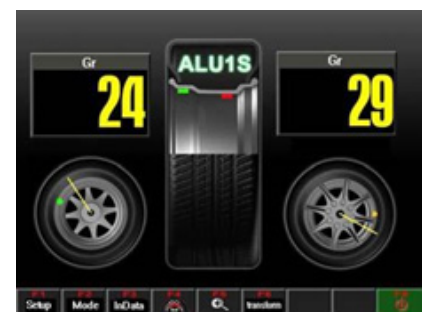

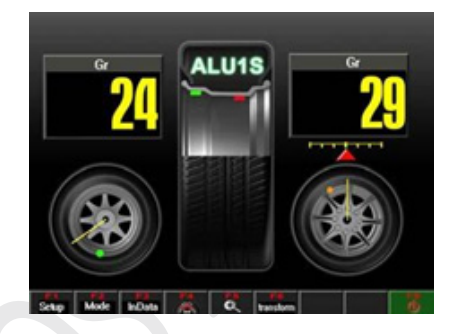

Fig. 26.

### Bemærk:

Den automatiske måle arm kan kun finde kl. 12 positionen. Hvis den bruges til en anden position, vil den vende tilbage, til målings displayet. Derfor er det bedre at bruge bremsepedalen, for at finde kl. 12 positionen og derefter, udføre det nedenstående.

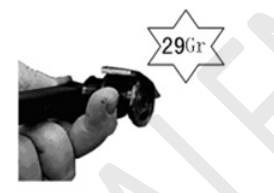

Træk måle armen ud til korrektions positionen. Tag en vægtklods på 29 g. og sæt den, på spidsen af måle armen. Fjern beskyttelses tapen på klæbesiden.

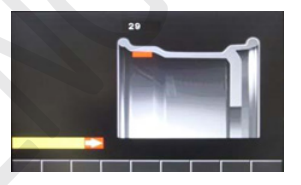

LCD skærmen viser monteringsstedet, af vægtklodsen

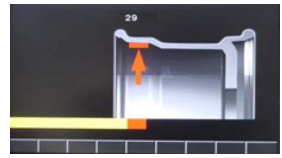

Sæt vægtklodsen på det anmærkede sted

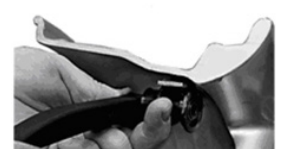

Klem den godt fast med hånden.

## SPLIT funktion:

Under ALU2, ALU3, ALU1S og ALU2S funktionerne, vises i bunden af skærmen denne tast.(se fig. 28).

Denne funktion kan splitte ubalancen, mellem 2 eger, således at vægtklodserne er skjulte og dækket/ fælgen stadig er pæn.

## Dette fungerer som følgende :

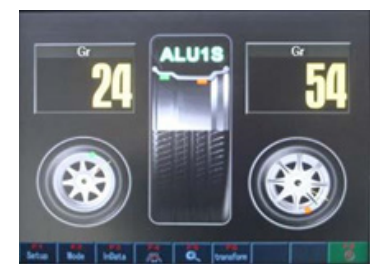

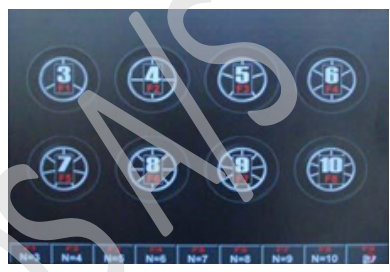

Fig. 28.

Fig. 29.

I skærmbilledet som vist i fig. 28, tast F4 og man kommer til billedet som vist i fig. 29. Vælg det hjul der passer, bedst til det aktuelle hjul, med antal eger. Tryk på den tast i bunden af billedet, der passer til fælgen. Nu viser billedet som i fig. 30. Hvis man vil afbryde og vende tilbage til den foregående side, trykkes der på

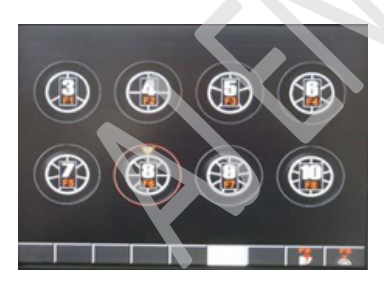

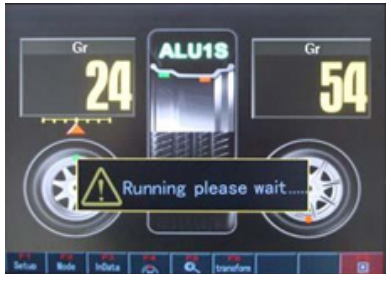

Fig. 30.

Fig. 31.

Tag f.eks. en fælg med 8 eger. I billedet som fig. 29, tryk F6 for at vælge 8 eger fælg, som der, henvises til i bunden af billedet. Nu omkranses fælgen af en rød linie, der indikerer at denne fælg er valgt.

I toppen af billedet vises et mærke , **Meen** hvilket b og begynde at dreje hjulet til kl. 12 positionen. Tryk met vil nu vende tilbage til billedet i fig. 28.

hvilket betyder, at du kan tage enhver eger, som den først, hen. Tryk derefter på for at huske punktet. SysteI dette billede trykker  $^{(1)}$  du på for at starte motoren og få hjulet til at rotere, Som vist i fig. 31. Når hjulet stopper rotationen, vendes der automatisk tilbage til billedet i fig. 32.

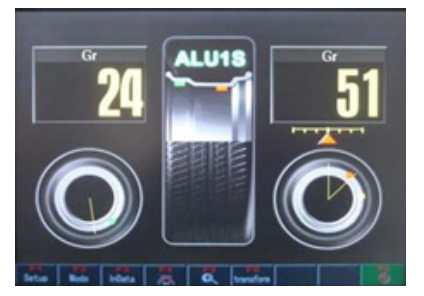

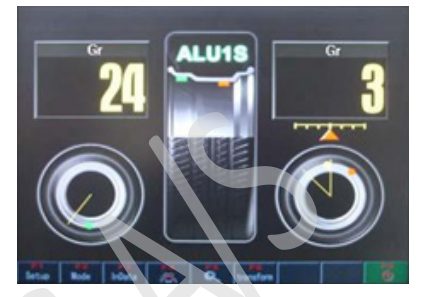

Fig. 32.

Fig. 33.

Værdierne til højre i figurerne 32 & 33 er to ubalance værdier efter splitning. Drej hjulet og stop med at rotere, når den røde markør, er i midten af indikatoren. Sæt en vægtklods på 51 g. på kl. 12 positionen.(se fig. 32) På den anden kl. 12 position sættes en vægtklods på 3 g. på.(se fig. 33) at afslutte Efter opsplitningen, så tryk på

### OPT funktion:

OPT funktionen bruges til, lave det bedste match mellem fælg og dæk. Hvis værdien i den statiske tilstand er større end OPT værdien (standard 30 g), når man bruger dynamiske og statisk tilstand, så vil komme frem på skærmen (fig. 34). Systemet vil nu starte optimering, med forudsætningerne for optimering. (f.eks 7 g. indvendig og 44 g. udvendig.- statisk ubalance værdi 51 g.).

# Gør som følgende:

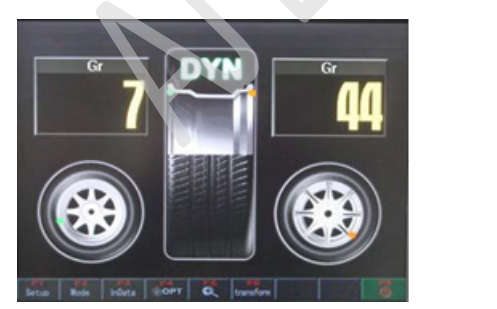

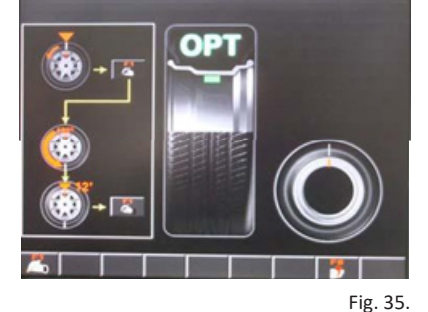

Fig. 34.

I billedet som fig. 34, tryk positionen. Tryk på dækket.

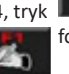

0 OP1

for at komme ind i OPT funktion (se fig. 35). Roter ventilen til kl. 12 for at gemme positionen. Brug et stykke kridt til at lave et reference punkt

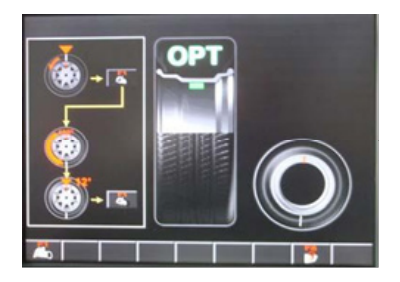

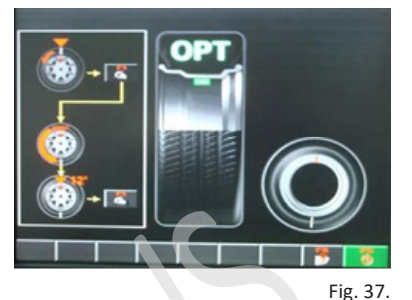

Fig. 36.

Fjern dækket fra afbalanceringen. Adskil dæk og fælg ved hjælp at dækapparatet. Juster ventilen og reference punktet, ved at rotere hjulet 180 gr. på fælgen. Samle fælg og dæk igen. Monter dækket på afbalanceringen igen og roter ventilen til kl. 12 positionen igen. Tryk ling i OPT funktion fortsættes. Se fig. 36 og 37.

Efter målingen rotere hjulet som vist i fig. 38. Marker igen på ydersiden af hjulet, reference punktet med kridt. Monter dækket med dækapparatet, til det nye mærke, falder sammen med ventilen. Nu er den viste værdi, en restværdi efter optimering. Se fig. 39.

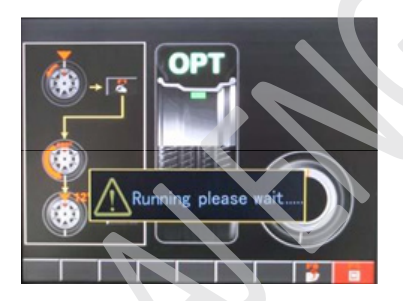

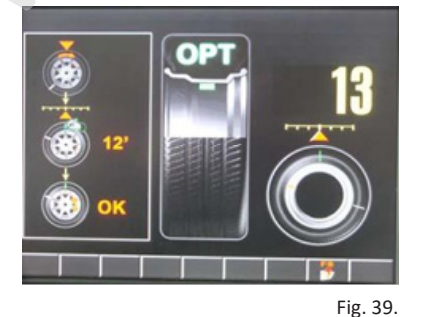

Fig. 38.

OPT funktionen er nu færdig. Tryk på

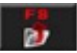

for at afslutte.

# Motorcykel funktion:

Motorcykel funktion er den samme, som standard dynamisk funktion. Den eneste forskel er at afbalanceringen skal bruge en speciel adapter.

Se Standard dynamisk funktion, side 14

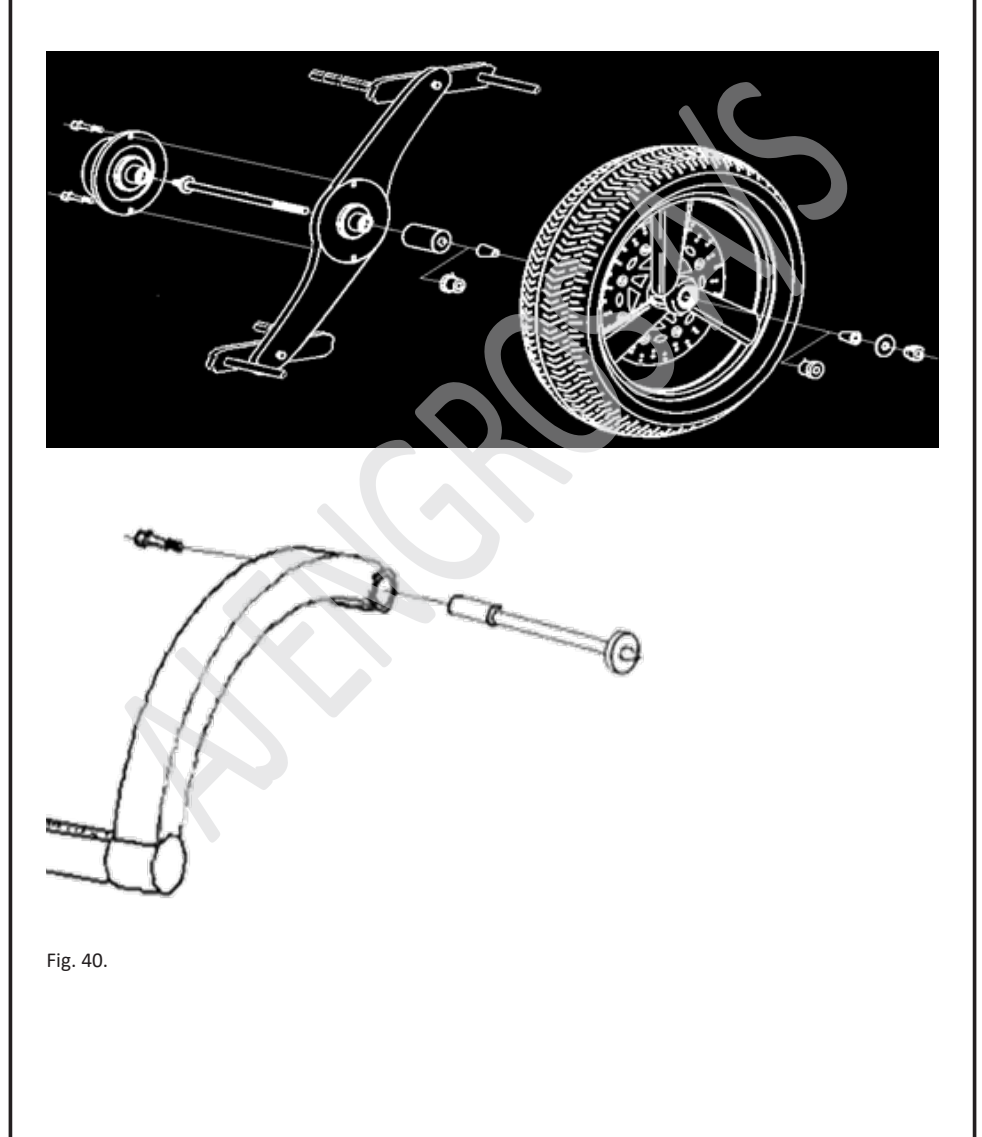

# Program indstillinger

### Indstillinger:

Dette omhandler systemets indstillinger, systemtest, ubalance kalibrering, den automatiske måle arm kalibrering og system informationer. (se fig. 41) For at aktivere : tryk på SET tasten i alle funktioner for at aktivere

|                    |    |              | Abate                 |     |
|--------------------|----|--------------|-----------------------|-----|
| Information        | F5 | 2009 TONGDA  | Wheelgua              | ard |
| AutoRule calibrate |    | Copyright by | Unbal                 | G   |
| Weight calibrate   | F3 | Ver 1.0      | Dia.                  | in  |
| System testing     |    |              | Width                 | in  |
| System settings    |    | TONGDA       | Dist.                 | m   |
|                    |    |              | and the second second | Un  |

| Dist.   | "   | im  | 5      | 10   | 300 |   | Enable |
|---------|-----|-----|--------|------|-----|---|--------|
| Width   | in  | ch  | 0.5    | 2.5  | 20  |   | Enable |
| Dia.    | in  | ch  | 0.5    | 10   | 26  |   | Enable |
| Unbal   | (   | ìr  | 1      | 0    |     |   |        |
| Wheelgu | ard | Lar | guage  | OPT  |     | s | Sound  |
| Abate   |     | Er  | nglish | > 30 |     |   | 65     |

Fig. 41.

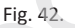

# System indstillinger:

Mens systemet kører, kan de aktuelle indstillinger ændres. F. eks. ændring af vægt enheden under måling. Maskinen vender dog tilbage til den oprindelige enhed, hvis strømmen slukkes og tændes igen.

Som vis i fig. 42 skal du trykke på pile tasterne for at vælge, hvad der skal ændres. Den røde vandrette streg under det valgte, viser at dette er under redigering. Tryk +/- for at ændre værdien. Bekræft ændringen og tryk

| Inch Unit Step Min Max Auto-                                     |
|------------------------------------------------------------------|
| Dist. mm 5 10 310 on Off                                         |
| LOCKED BY RACTORY AND NOT ALLOWEDTO MODIFY                       |
| LOCKED BY FACTORY AND NOT ALLOWEDTO MODIFY                       |
| 1/5 mm                                                           |
| mm                                                               |
|                                                                  |
| Width mm 5 64 503 off LOCKED BY FACTORY AND NOT ALLOWEDTO MODIFY |
| LOCKED BY FACTORY AND NOT ALLOWEDTO MODIFY                       |
| LOCKED BY FACTORY AND NOT ALLOWEDTO MODIFY                       |
| 1,5,10,20 mm 0.1,0.25,0.5,1.0 inch                               |
| mm linch                                                         |
|                                                                  |
| Dia. mm 5 241 660 Cn - On Off                                    |
| LOCKED BY FACTORY AND NOT ALLOWEDTO MODIFY                       |
| LOCKED BY FACTORY AND NOT ALLOWEDTO MODIFY                       |
| 1,5,10,20 mm 0.1,0.25,0.5,1.0 lnch                               |
| mm Inch                                                          |
|                                                                  |
|                                                                  |
| 1~50Gr of 0.1 ~1.750z                                            |
| 1,5Gr 0r0.1,0.250z                                               |
| Oz Gr                                                            |
| WheelGuard or Enable & OnStart                                   |
|                                                                  |
|                                                                  |
| Language English $\Box \in \Box$                                 |
|                                                                  |
| 中文 English Franceis Deutsch nvcckwi                              |

OPT >1.0415-100 Gr. eller 0,52 – 3,50 Oz.

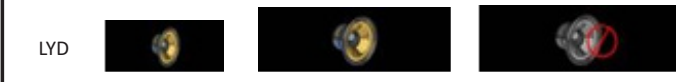

### System test:

Den anden del af programindstillingerne er systemindstillinger.(se fig. 43). Denne funktion bruges til at vedligeholde udstyr, bestemme fejl og kontrollereudskiftede dele.

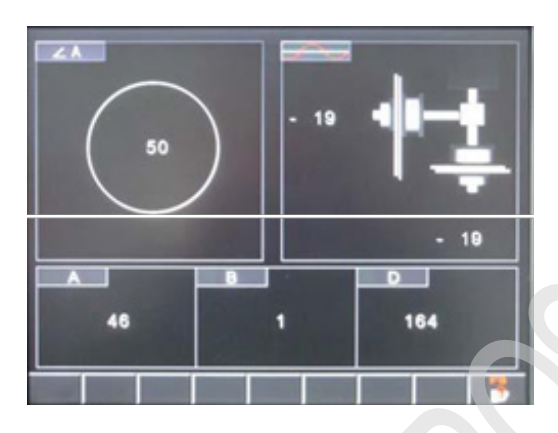

Fig. 43.

# Vinkel:

Øverste venstre hjørne i skærmbilledet, som fig. 43 er vinkel test. Drej hjulet og kontroller, om vinkel sensoren reagerer eller der vises en værdi.

### Piezoelektrisk sensor:

Det øverste højre hjørne i skærmbilledet, som fig. 43 er piezoelektrisk test. Tryk på hjulet for at kontrollere om sensoren reagerer og om der er positions ændring eller der vises en værdi.

### Automatisk måle arm:

Træk i måle armen, for at se om A og D målesignaler reagerer og om værdierne ændres.

### Ubalance kalibration :

Det tredje afsnit i programindstillinger er ubalance kalibrering. Dette bruges til at initialisere nye maskindele og fjerne fejl. Disse fejl kan være forårsaget af slid, aldring af dele, udskiftning af dele eller hårde slag.

Vælg et hjul med en lille ubalance. Monter det på afbalanceringen og indtast hjulets parametre. Derefter kalibrer det som vist i fig. 44 - 46.

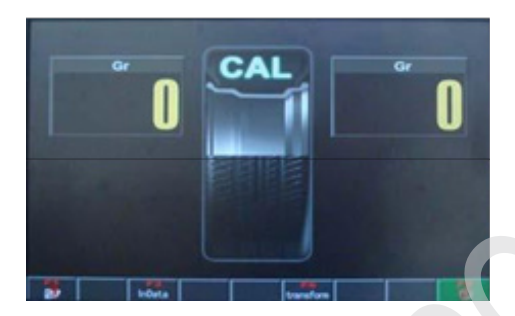

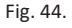

Start maskinen, for at kalibrer 1 gang, uden at have placeret den 100 g. store modvægt.

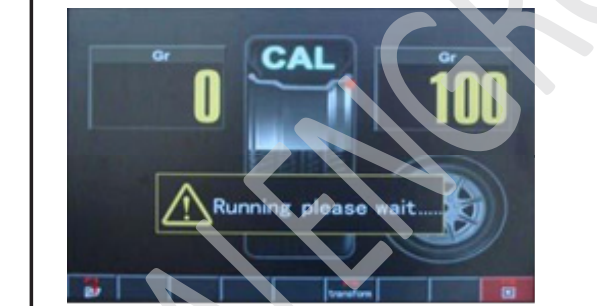

Fig. 45.

Start maskinen, for at kalibrer 2 gang, når du har placeret 100 g. klodsen på ydersiden af fælgen

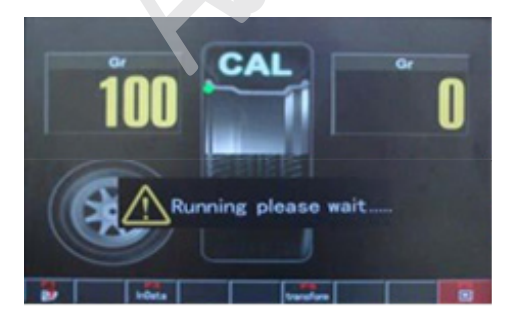

Fig. 46.

Start maskinen, for at kalibrer 3 gang, når du har flyttet 100 g. klodsen ind på indersiden af fælgen.

Efter kalibrering, hopper maskine selv tilbage til program indstillinger, ellers tryk på afslut kalibrering.

#### Måle arme kalibration:

Dette bruges til at initialisere den nye maskine og fjerne fejl ved udskiftning af dele. Disse fejl kan være forårsaget af slid, aldring af dele, udskiftning af dele eller hårde slag.

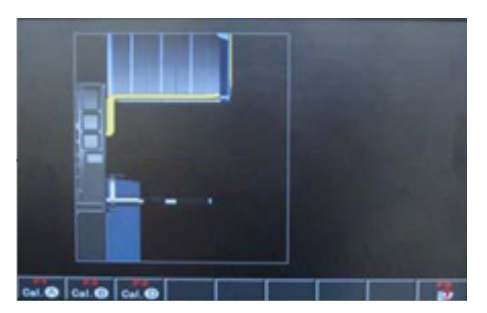

Fig. 47.

Tryk F4 for at komme ind i kalibration, som vist i fig. 47.

For at komme ind i måle arm A, tryk **Cal.** (A)

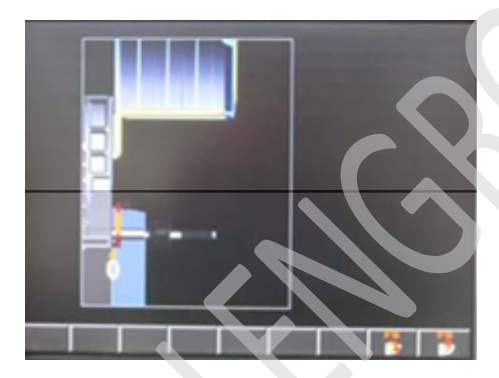

Fig. 48.

Kalibrer som vist i fig. 48. Hold måle armen i den originale position, tryk ,

for at gemme positionen og komme til det næste trin.(se fig. 49)

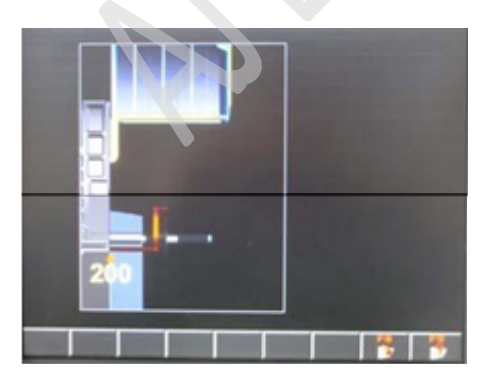

Fig. 49.

Træk armen ud til 200 mm og tryk for at gemme positionen og vende tilbage. Kalibration af måle arm A er nu færdig.

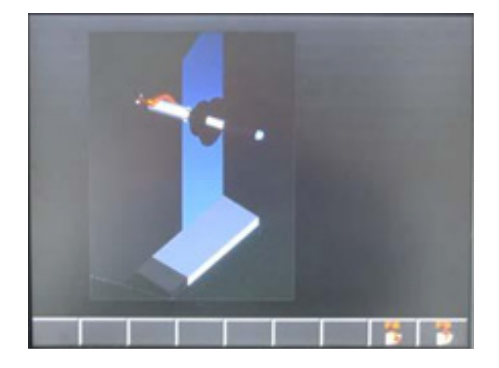

Fig. 50.

I billedet, som I fig. 47, tryk Cal. D for at komme ind i måle arm D.

Træk måle armen ned til den roterende aksel og tryk for at gemme positionen og komme til næste trin.

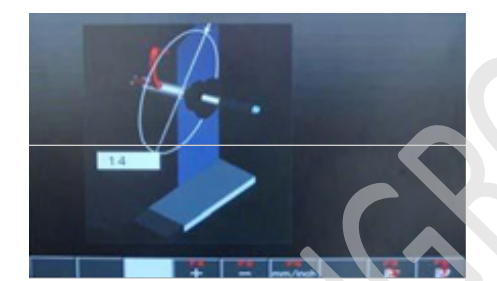

Fig. 51.

Hæv måle armen, så spidsen kan nå fælgkanten og så fælgdiameteren kan måles.

Hvis den viste værdi ikke stemmer overens med den faktiske, så ændres der ved at trykke på "+,-".

Tryk på for at bekræfte, gemme og vende tilbage.

### Skærm og drifts informationer:

Brugeren kan behandle disse oplysninger, i henhold til de følgende instruktioner

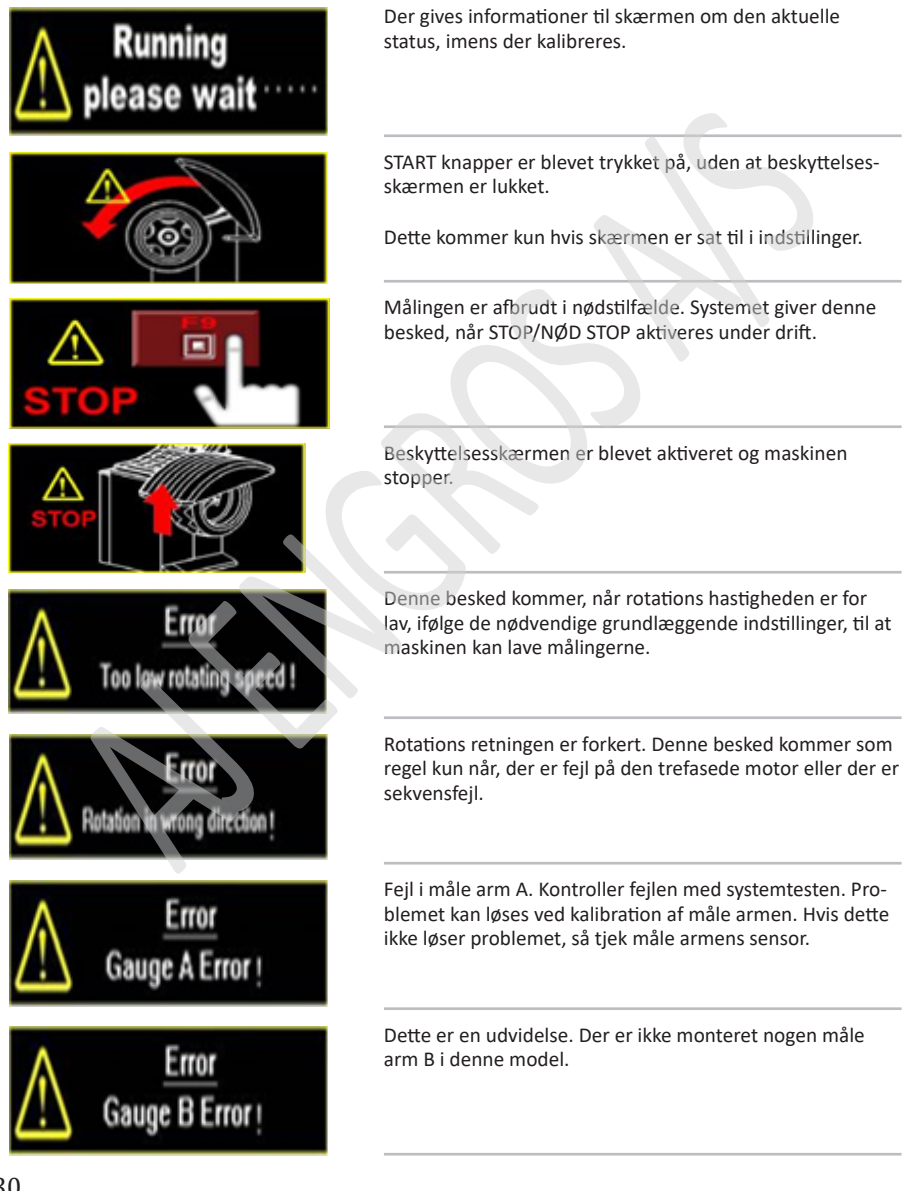

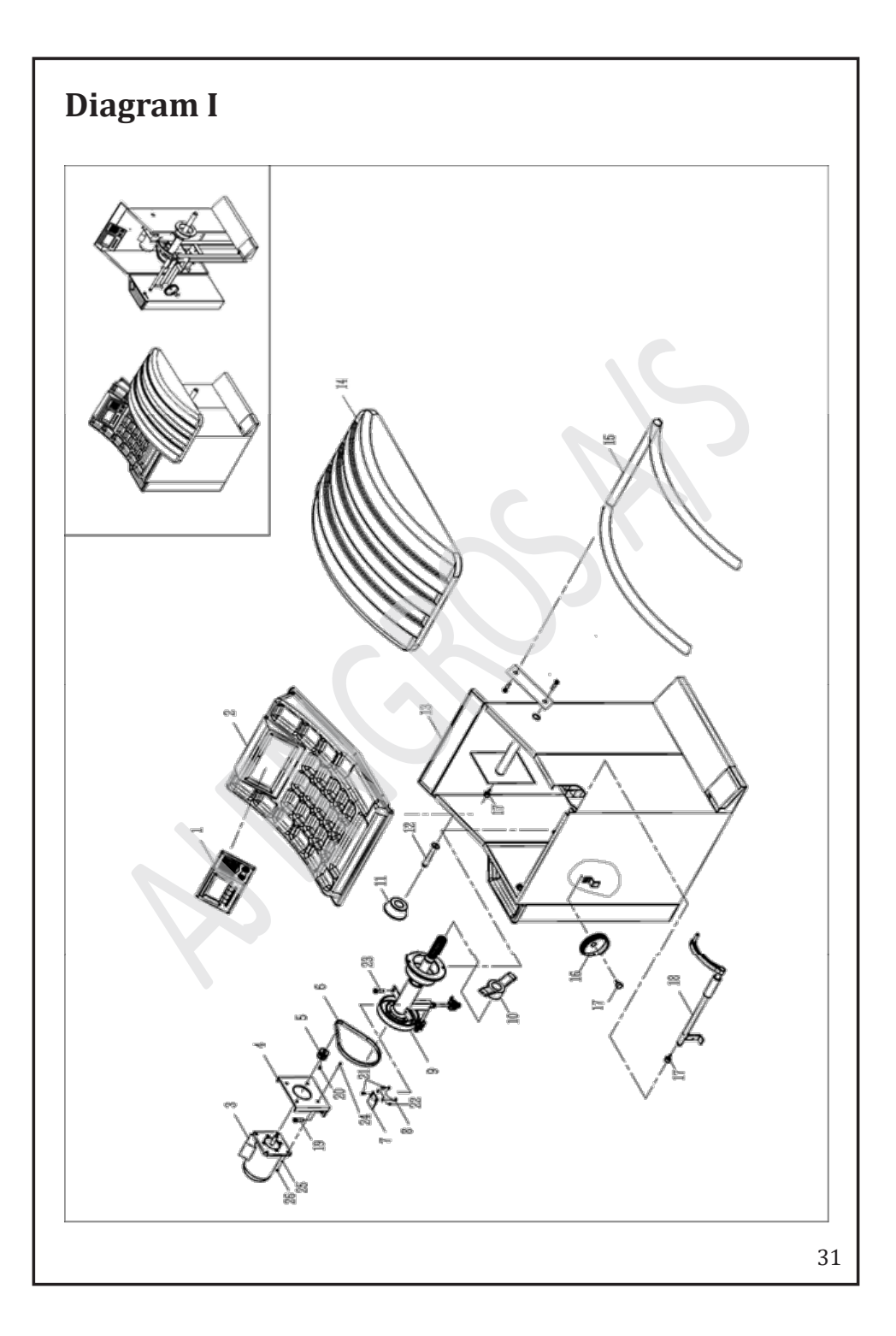

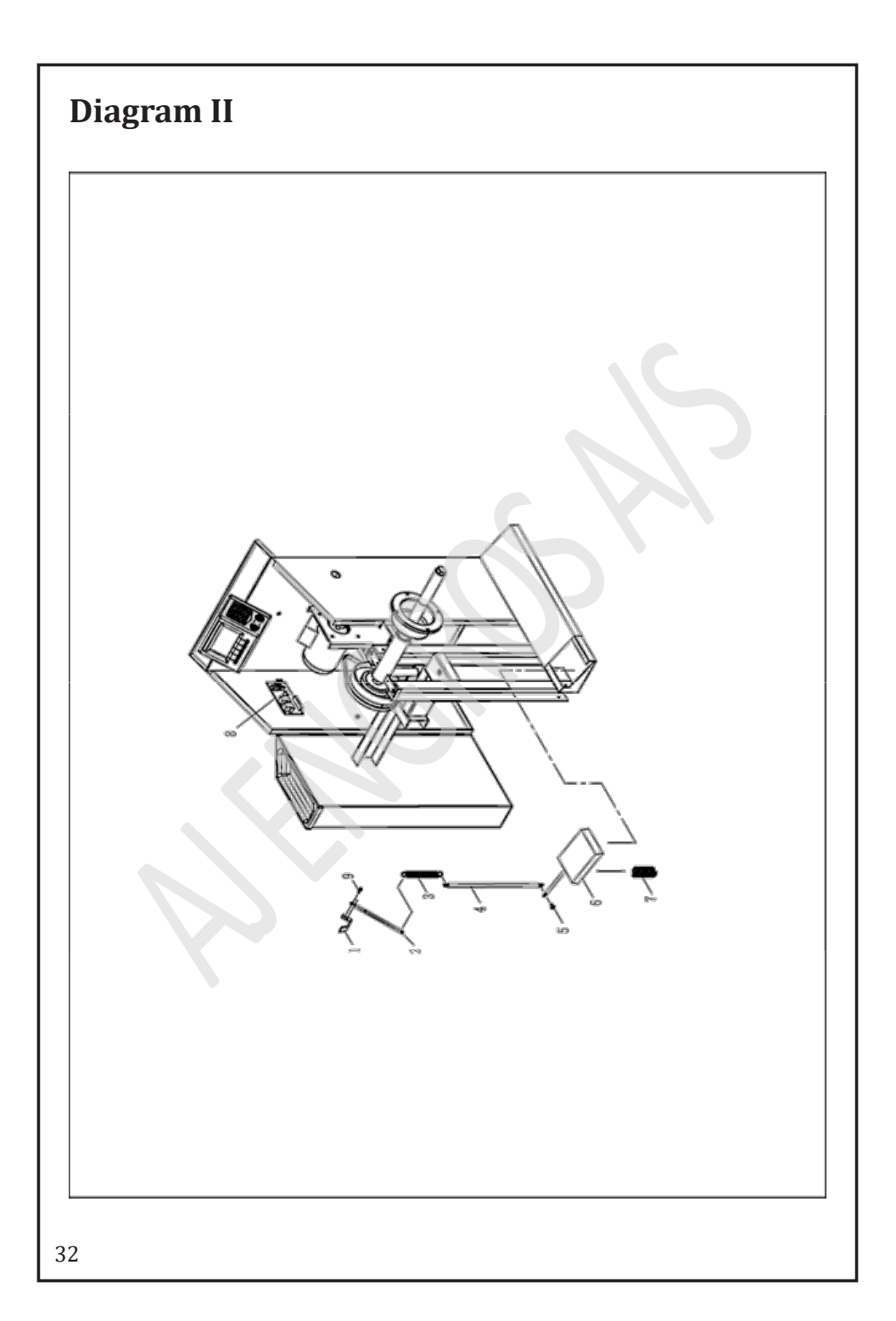

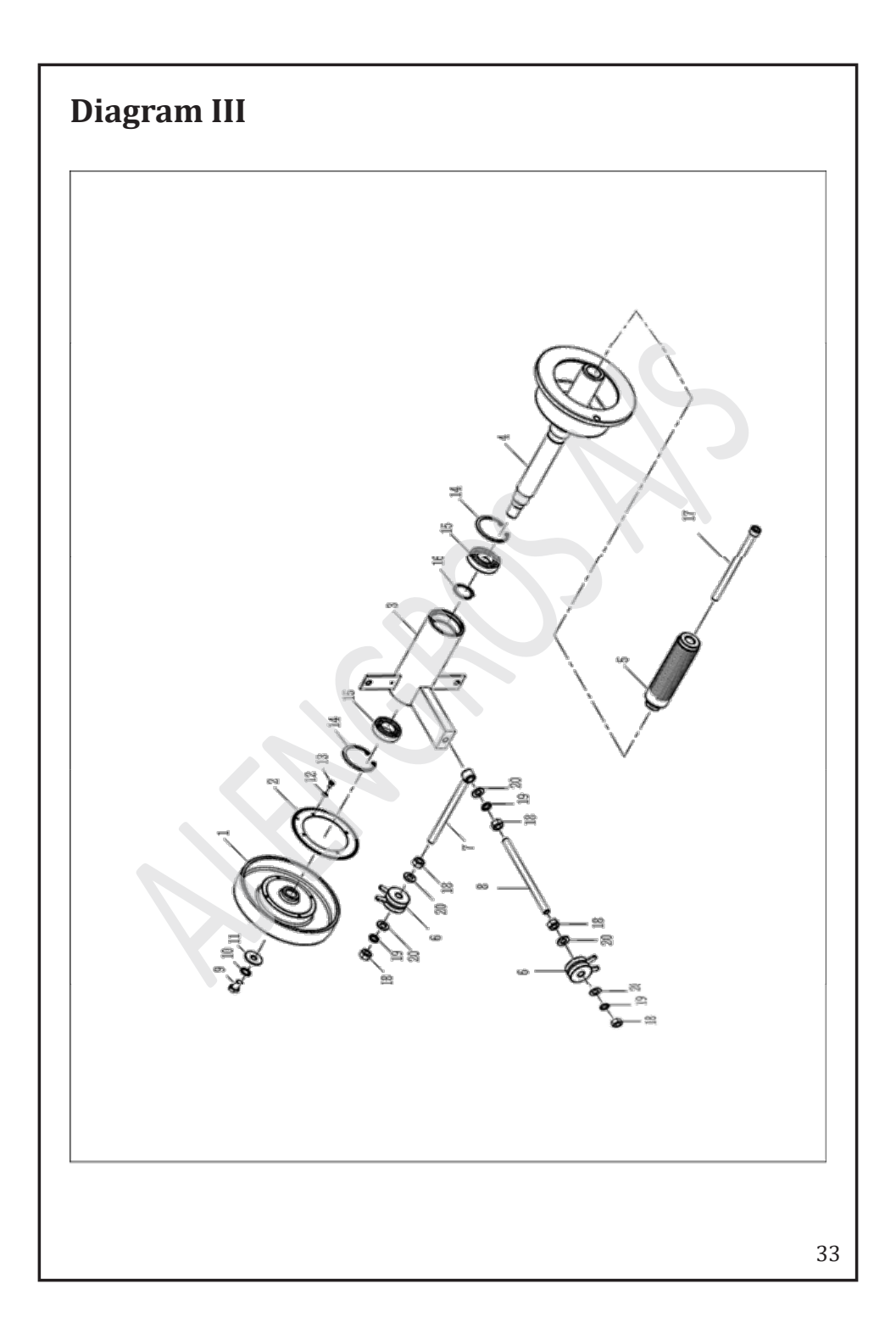

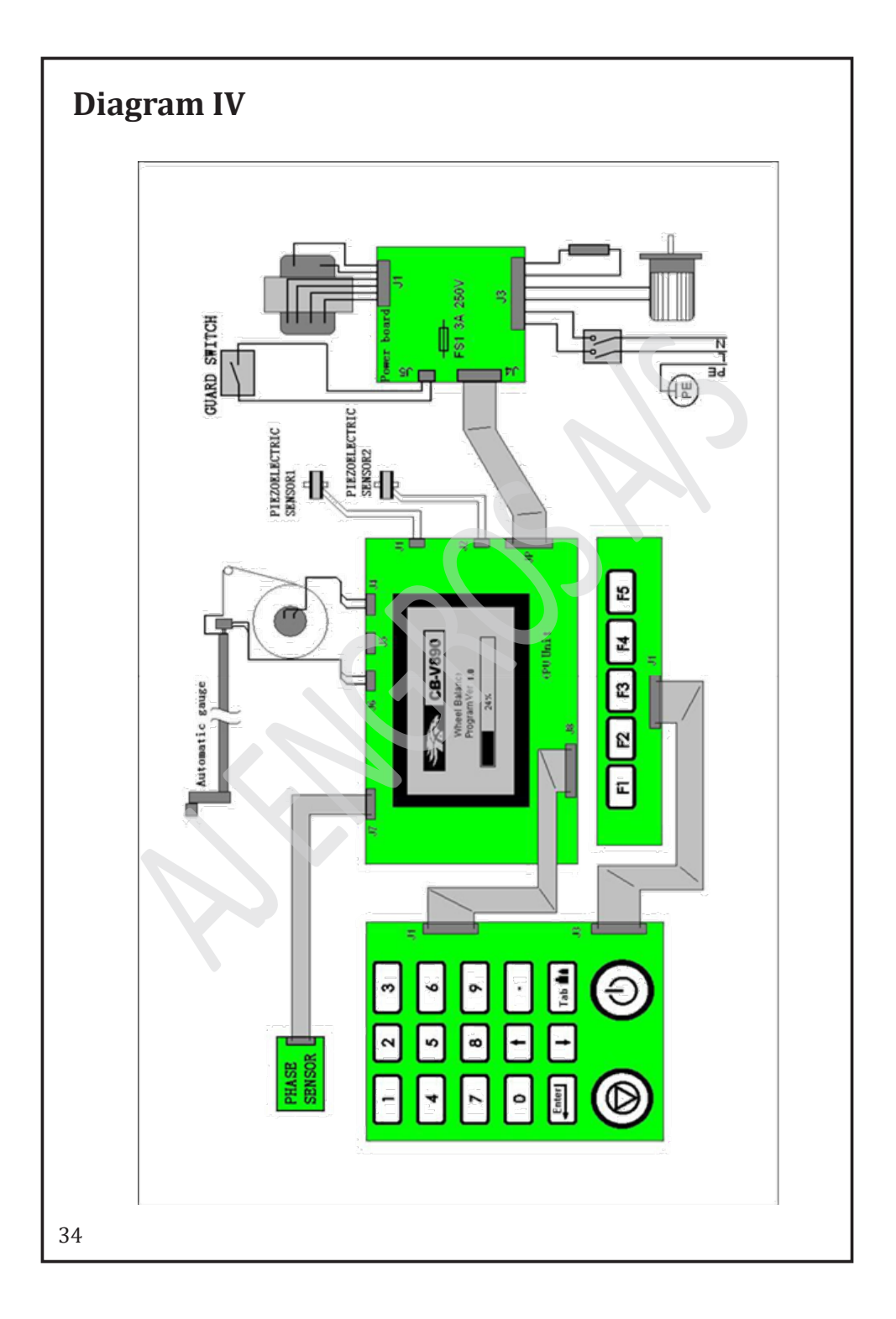

|                                                                                                    | of Conformity<br>EC Council Directive 2006/42/EC<br>Machinery                                                                                                    |
|----------------------------------------------------------------------------------------------------|----------------------------------------------------------------------------------------------------|
|                                                                                                    | Registration No.: AM 50174682 0001                                                                                                    |
|                                                                                                    | Report No.: 16700486 002                                                                                                    |
| Holder:                                                                                                    | Tongda Auto Maintenance Equipment<br>Co., Ltd.<br>No. 6 High-Tech Development<br>District, Yingkou,<br>Liaoning 115004<br>P.R. China                                                                                                    |
| Product:                                                                                                    | Wheel balancer                                                                                                    |
| Identification:                                                                                                    | Type Designation: S2000-1 CB-80 CB-1200D CB-500<br>CB-530 CB-550 CB-V890 CB-800<br>CB-600 CB-280 CB-1200                                                                                                    |
|                                                                                                    | Serial No.: Engineering Sample                                                                                                    |
|                                                                                                    | Remark: Refer to test report 16700486 002 for details.                                                                                                    |
| This certificate of cont<br>This is to certify that<br>Directive 2006/42/EC,<br>ment of the production<br>formity. The holder of<br>declaration of conform | formity is based on an evaluation of a sample of the above mentioned product.<br>the tested sample is in conformity with all provision of Annex I of Council<br>referred to as the Machinery Directive. This certificate does not imply assess-<br>no of the product and does not permit the use of a TÜV Rheinland mark of con<br>the certificate is authorized to use this certificate in connection with the EC<br>ity according to Annex II of the Directive. |
| Date03.02.2010                                                                                                    | TUVRheinland<br>H<br>TUVRheinland<br>H<br>DiplIng. J. Hoehne                                                                                                    |
| TÜV Rheinland I                                                                                                    | LGA Products GmbH - Tillystraße 2 - 90431 Nürnberg                                                                                                    |
| CE The CE marking                                                                                                    | may be used if all relevant and effective EC Directives are complied with.                                                                                                    |
| 8 FOX TUES and TUV are repotened tedemarks. Univ                                                                                                    | antini and approximit reports prior approxit                                                                                                    |

| Egne notater |
|--------------|
|              |
|              |
|              |
|              |
|              |
|              |
|              |
|              |
|              |
|              |
|              |
|              |
|              |
|              |
|              |
|              |
| 36           |

| Egne notater |
|--------------|
|              |
|              |
|              |
|              |
|              |
|              |
|              |
|              |
|              |
|              |
|              |
|              |
|              |
|              |
|              |

| Egne notater |  |
|--------------|--|
|              |  |
|              |  |
|              |  |
|              |  |
|              |  |
|              |  |
|              |  |
|              |  |
|              |  |
|              |  |
|              |  |
|              |  |
|              |  |
|              |  |
|              |  |
|              |  |
| 8            |  |

| Egne notater |
|--------------|
|              |
|              |
|              |
|              |
|              |
|              |
|              |
|              |
|              |
|              |
|              |
|              |
|              |
|              |
| 3            |

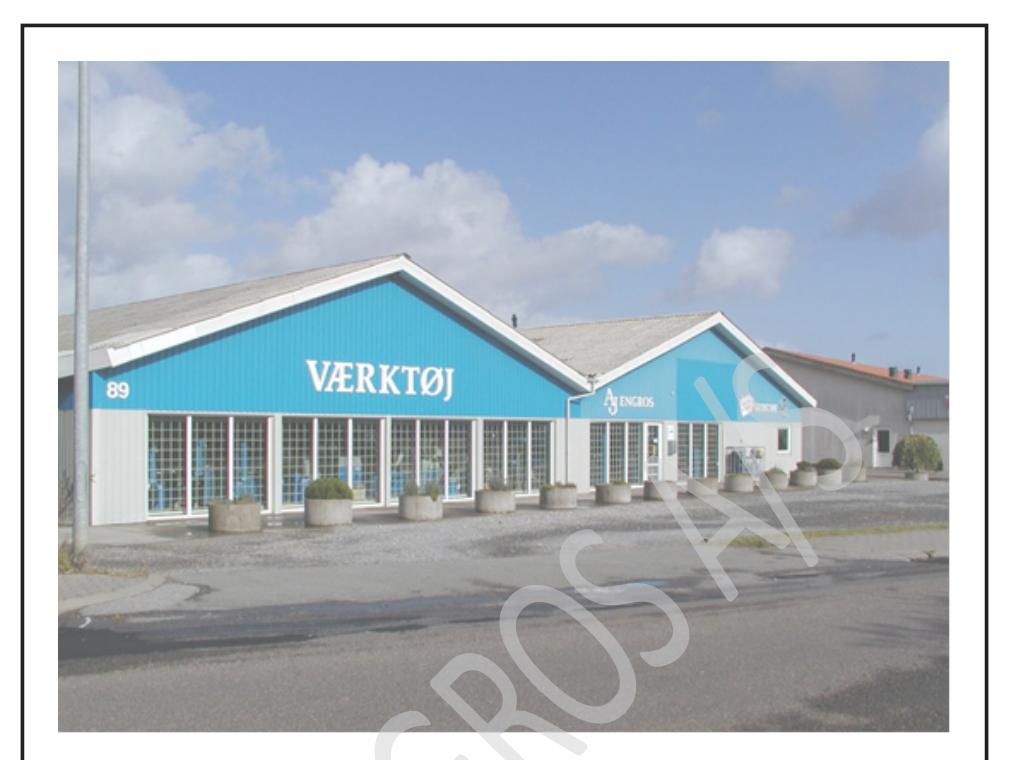

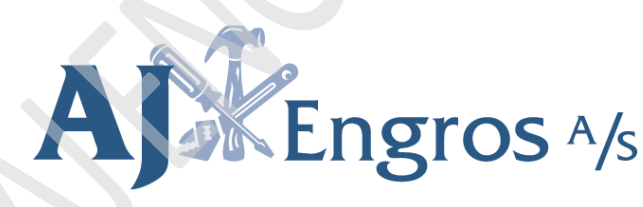

Salg til private & erhverv!

Sønderbrogade 89

7160 Tørring, DK

Tlf.: 75802276

Mail: aj@ajengros.dk